# Bluetooth<sup>™</sup> Mini Mouse

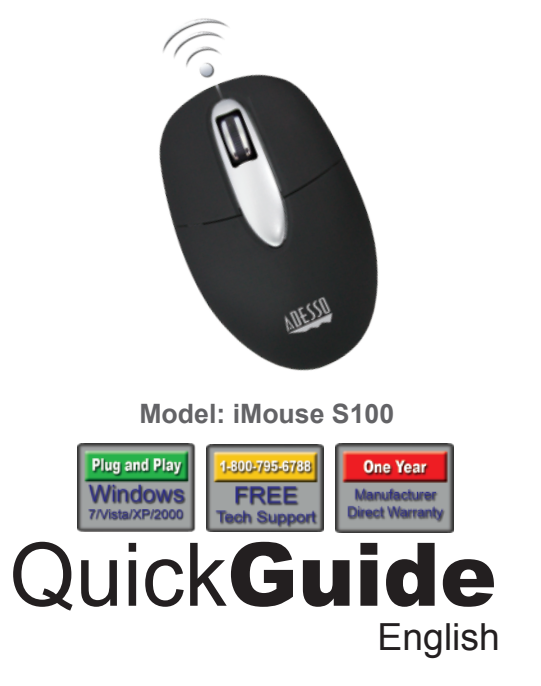

(1)

#### **BLUETOOTH CONNECTION SETUP**

STOP

**Important - Please Read Prior to First Use** This Adesso Bluetooth Mouse iMouse S100 requires a Bluetooth receiver in order to operate. If your computer does not have built-in Bluetooth compatibility, you can order the Adesso Bluetooth Receiver, Model RCV-01BT.

1. Turn ON your computer and let your computer load completely.

2. Make sure to switch ON the mouse and press the CONNECT button found in the bottom of the mouse to begin connection set up.

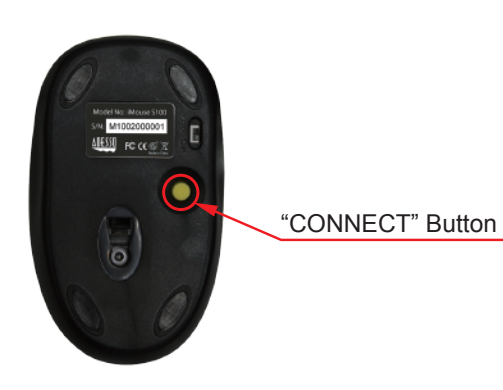

5

2. On Add Bluetooth<sup>™</sup> Device Wizard select My device is set up and ready to be found and click Next.

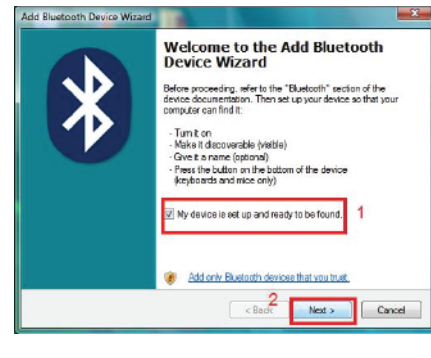

3. Select the **Bluetooth Mouse** from the list of Bluetooth device you want to add and then click Next.

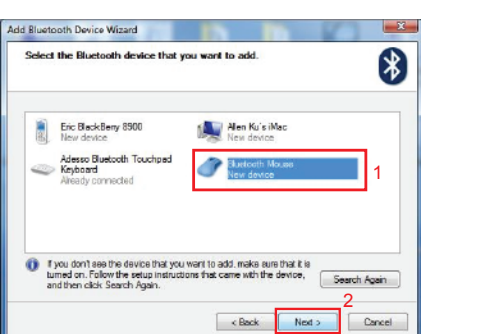

9

#### WARRANTY

ADESSO provides one year limited warranty for the quality of all its products in materials and workmanship.

During this period, ADESSO will repair or replace all merchandise, which proved to be defective. However, ADESSO will not warranty any product which has been subjected to improper freight handling, shipping abuse, neglect or unauthorized repair or installation. The warranty also will not cover products installed with Non-ADESSO components and product with broken sealed and assembly trace. After replacement of RMA, ADESSO reserves the right to request the total cost of the replacement products with broken seals or assembly trace.

If you discover a defect, Adesso will, at its option, repair or replace the product at no charge to you, provided you return it during the warranty period with transportation charges pre-paid to Adesso. You must contact Adesso at support@adesso.com for a Return Merchandise Authorization number (RMA) prior to returning any product. For each product returned for warranty service, please include your name, shipping address (no P.O. Box), telephone number, copy of the bill of sale as proof of purchase and have the package clearly marked with your RMA number.

#### **SUPPORT**

We have listed most of our FAQ's (Frequently Asked Questions) at: http://www.adesso.com/faqs.asp. Please visit our FAQ Service & Support pages before you contact our E-mail or Telephone Support.

Email Support: If our FAQ's do not help you resolve your issues, please email support@adesso.com

1. Select Bluetooth from Task Bar→Select Add a device button →

select **Bluetooth Mouse** for paring  $\rightarrow$  Automatically complete

necessary. You

ゴ チ @ 🚁 🖇 🖂 40 🏷 🏭 🔮 🥝 🔮 🖿 🏣 🚸

#### Telephone Support: Toll Free: (800) 795-6788

pairing

9:00AM to 5:00PM PST Monday - Friday

For Windows 7 Users

-

## 2

# Mac OS X

2. After complete the connection. Double click the mouse for **Bluetooth Mouse** Properties  $\rightarrow$  Select **Service** Tab  $\rightarrow$  Click **Drivers for Keyboard, Mic, ect (HID)** 

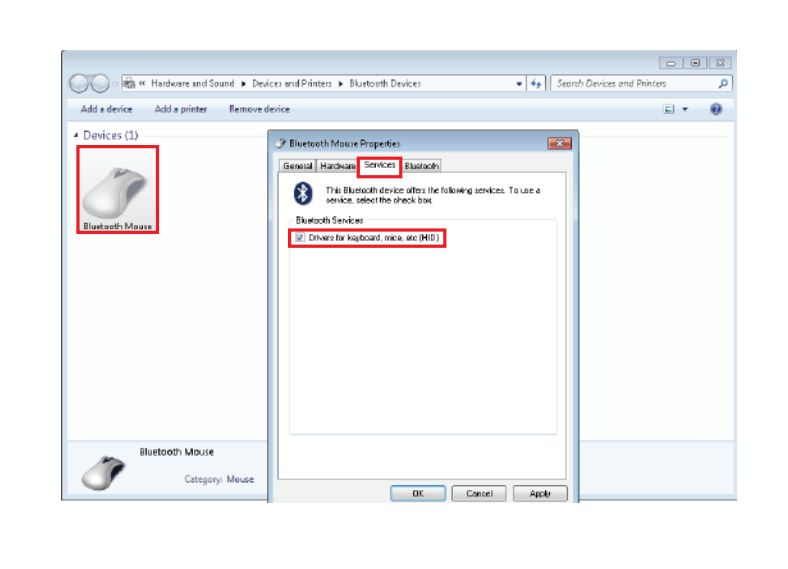

#### For Macintosh Users

1. Select Set Up Bluetooth Device

Note: If you don't see Bluetooth Power: On, click the Turn Bluetooth On Button

2. Select Bluetooth Mouse and click Continue for auto pairing

#### 5. Click **Finish** to complete the connection.

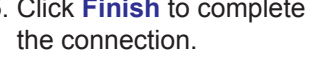

4. Select Don't use a passkey

and click Next.

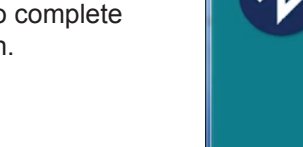

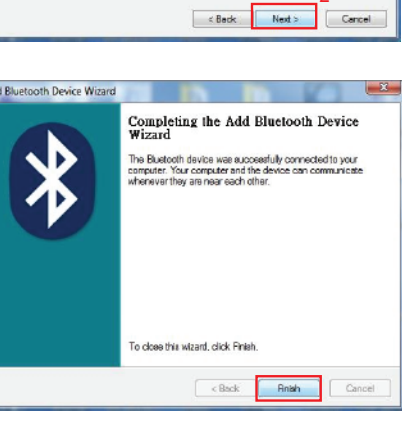

Add Bluetooth Device Wizard

o you need a passkey to add your device

C Let me choose my own p

Don't use a passkey

To answer this question, refer to the "Bluetooth" section of the documentation that came with

You should always use a <u>passkey</u>, unless your device does not support one. We recommand using a passkey that is 2 to 15 digits long. The longer the passkey, the more secure it will be.

Ĩ

Close

 $(\mathbf{6})$ 

×

8

10

### **INTRODUCTION**

The Adesso bluetooth mini mouse allows you to break away from your laptop and touchpad to experience a reliable, transceiver-free wireless connection. The compact and comfortable design provides convenience and mobility, and allows you to navigate quickly and easily with the convenient scroll wheel. Features optical technology to work on virtually any surface, with improved speed, accuracy and reliability, without the hassle of a clogged mouse ball.

#### **FEATURES**

- Bluetooth Technology
- 1000DPI for dynamic resolution with fast tracking speed Tracking Speed: 600mm/ Second Orbital Life: 100 miles mechanical · Enjoy reliable, transceiver-free wireless connection to your Bluetooth-enabled PC • Power On/Off Button: Extends battery life Auto-sleep mode for longer battery life · Optical technology to work on virtually any surface · Navigate quickly and easily with the convenient scroll wheel

- - · Designed for Notebook/Netbook PC for convenience and mobility
  - Microswitch: Five Million Cycles

#### REQUIREMENTS

- - with built-in Bluetooth
- Hardware, IBM, Pentium II class compatible or higher

· Operating System: Windows 7, Windows Vista, XP and below,

- 3

 $\overline{\mathcal{T}}$ 

HARDWARE INSTALLATION

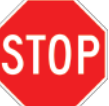

Note: Installing this Bluetooth™ Mouse in Windows 7, Vista ,XP and Mac OSX as like any other Bluetooth™ devices would require a keyboard and mouse to navigate and contol during the installation process.

1. Open the battery cover under the mouse and place 2 AAA batteries inside. Close the battery compartment cover after placing the batteries.

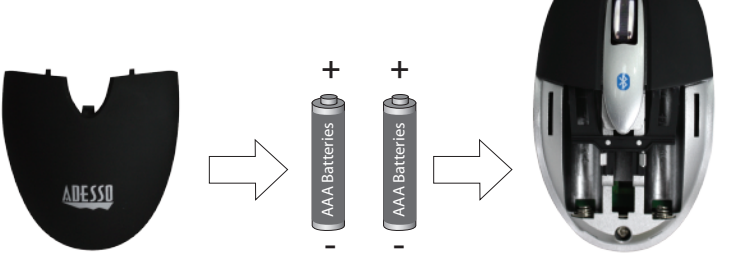

2. Power the mouse by switching it **ON**. The power switch is found on back of the mouse. (By default the power of the mouse is switched ON.)

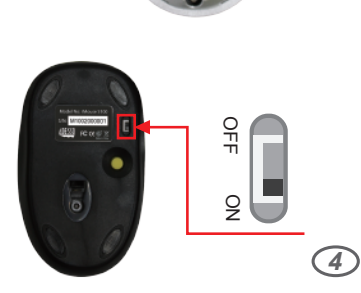

#### For Windows Vista/XP Users

1. To begin Bluetooth Connection Setup with Vista, XP SP2 system you go to Start then select Control Panel then select Classic View and choose Bluetooth<sup>™</sup> Devices. Finally select Add a Bluetooth<sup>™</sup> Device.

| Control Patrol Home<br>System and Maintenance<br>Security                          | Network and Sharing Center <u>View network stitutional table</u>   Connect to Leasenk   <u>Since the definition of decree</u>   Edit to be to the second   <u>Since the decree of decree</u>   Edit to be to the second |
|------------------------------------------------------------------------------------|----------------------------------------------------------------------------------------------------|
| Network and Internet<br>Hertware and Sound<br>Programs                             | Internet Options<br>Connect to the Internet Change your homepage Merage browse add-one<br>Defendencemen biotecome deceller                                                                                              |
| Metale PC<br>User Accounts and Family<br>Safety                                    | Offline Files<br>Encrypt your offline files   Manage disk space used by your offline files                                                                                                    |
| Appearance and<br>Personalization<br>Clock: Language, and Region                   | 🔮 Windows Firewall<br>🗑 Tum Windows Firewall on a ratt 🛛 🗑 Allow a program through Windows Firewall                                                                                                    |
| Eaus of Access<br>Additional Options                                               | People Near Me<br>Sign in provid of People Near Me Change People Near Me settings                                                                                                    |
| Chunic View                                                                        | Sync center<br>Sync with other computers, mobile devices, or network folders   Werk sync results<br>Resolve sync conflicts                                                                                              |
| Recent Later<br>Were referring theory and tests<br>Tallian a Biostorith analytical | Bluetoath Devices<br>Set us a Bluetoath evalled device Change settings for a Bluetoath enabled device                                                                                                    |

8

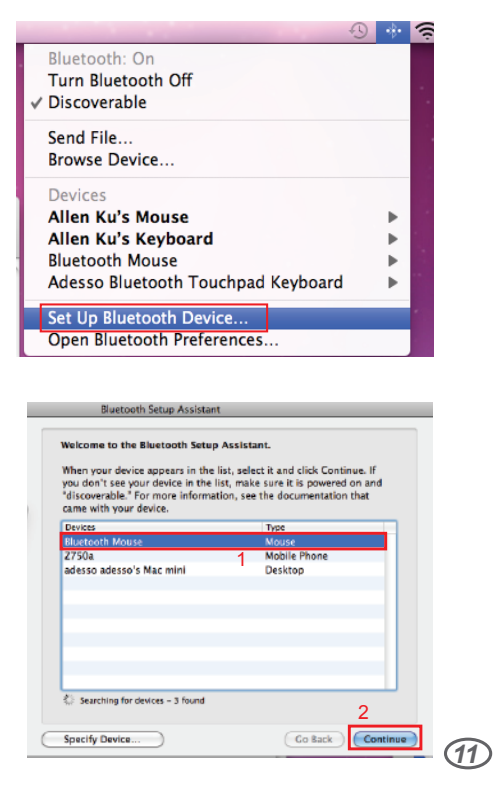

3. Mac is pairing with "Bluetooth Mouse"

4. Set up Complete

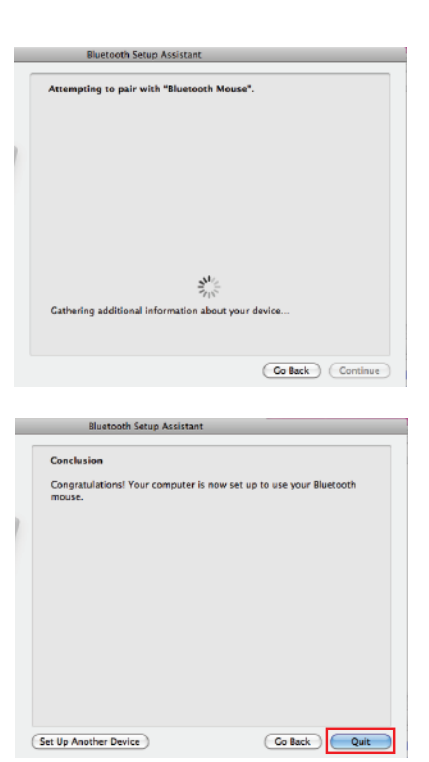

V1.0 022410